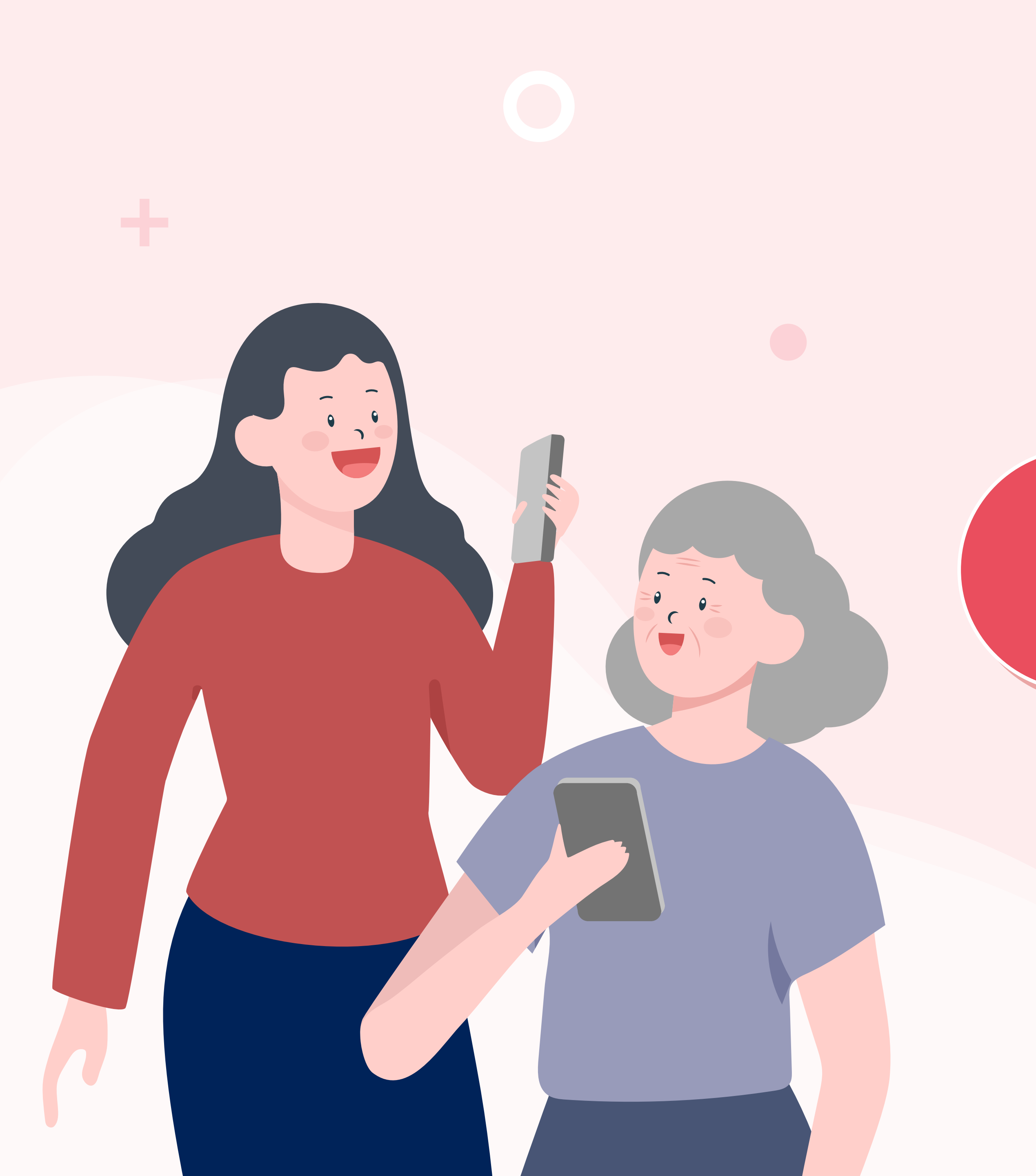

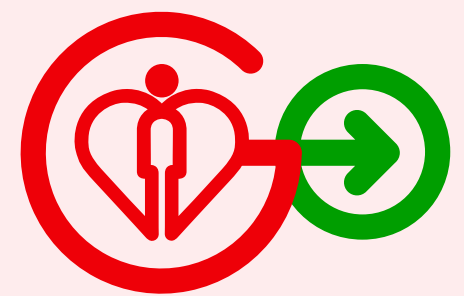

# Invite Carer

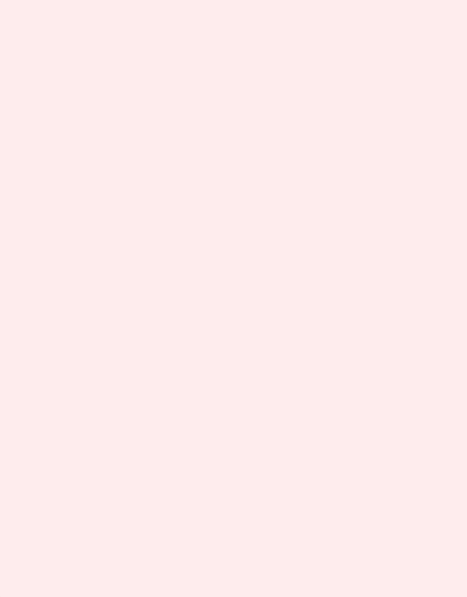

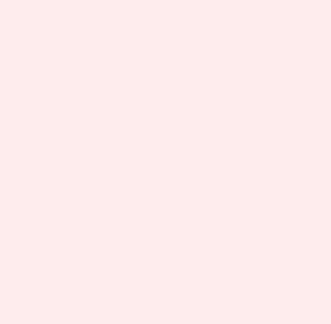

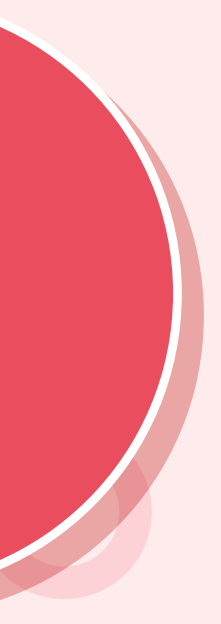

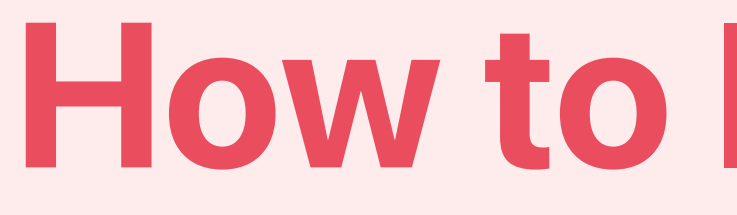

## Method 1

## Share QR code

] 湯湯

Applicable when family member is beside you

# How to Invite Carer

## Method 2

# **Share invitation link**

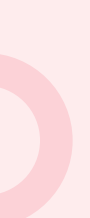

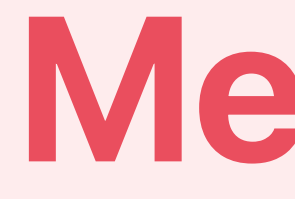

# Share QR code

# Applicable when family member is beside you

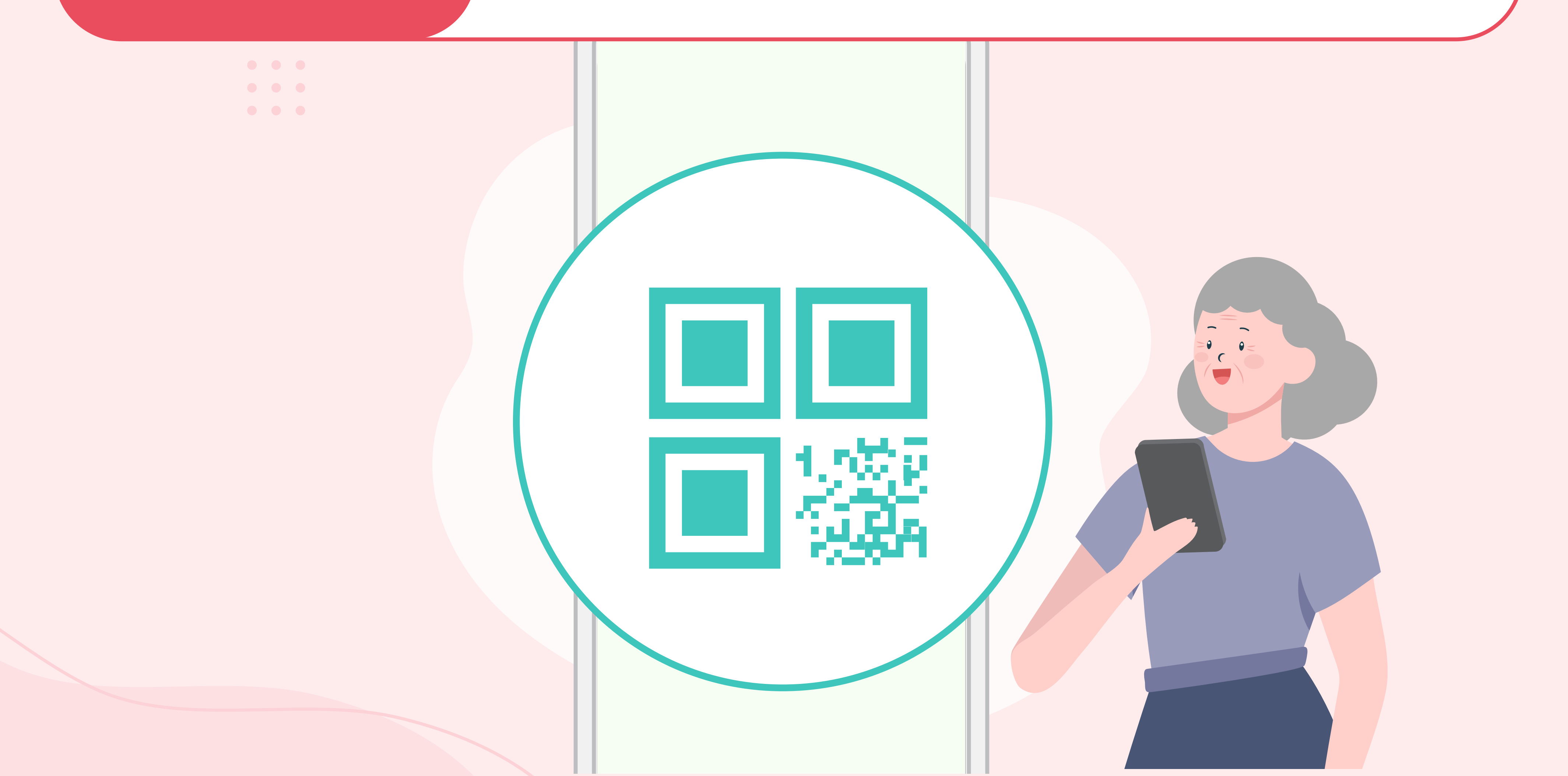

# Method 1

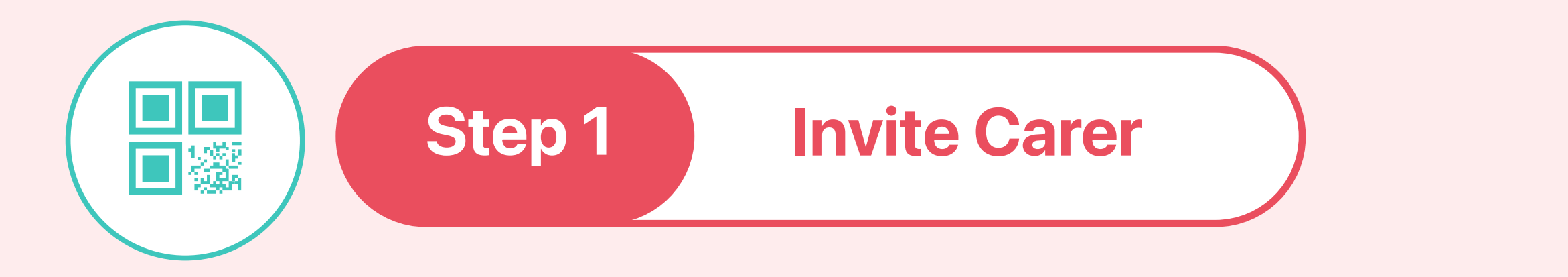

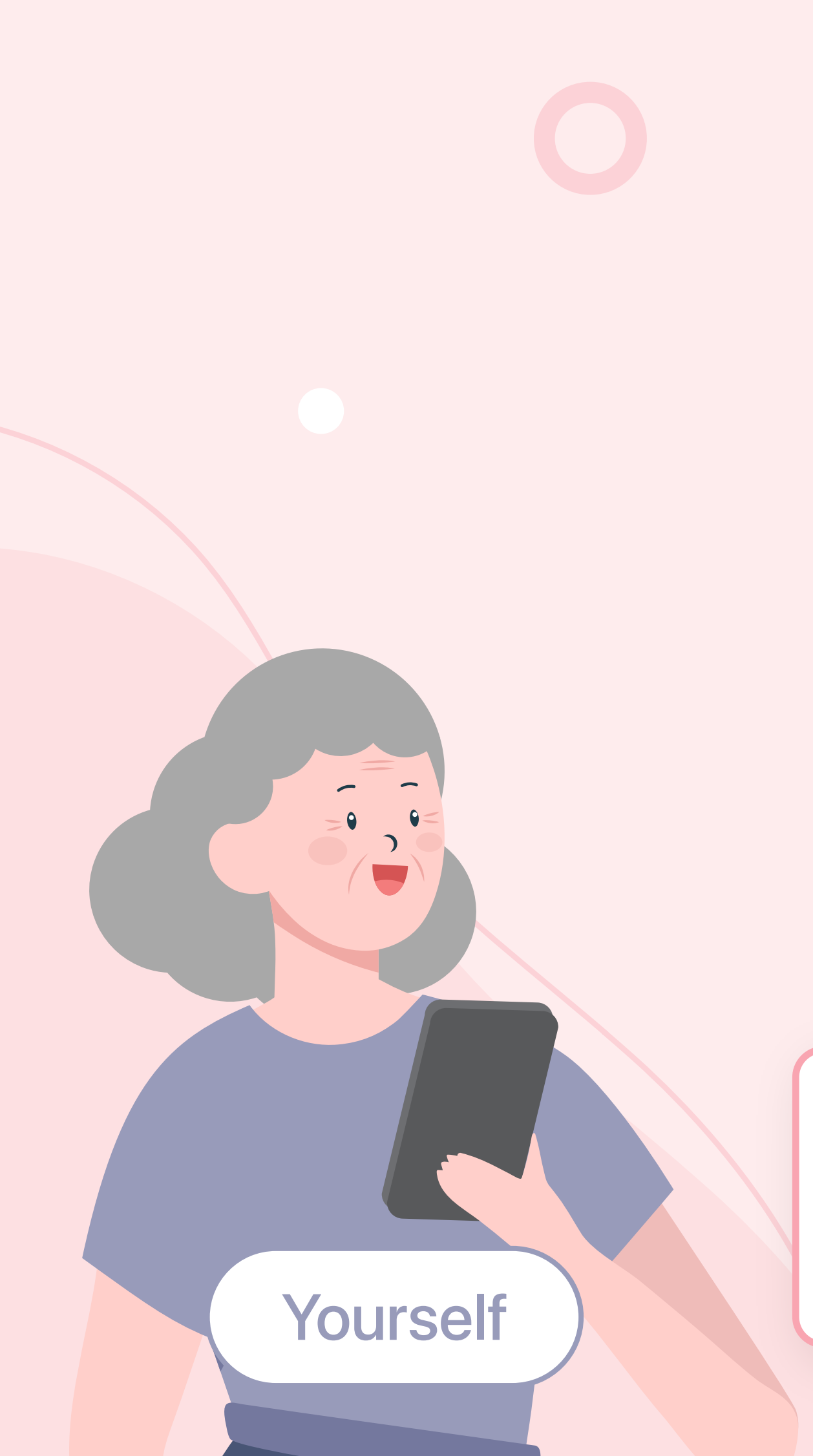

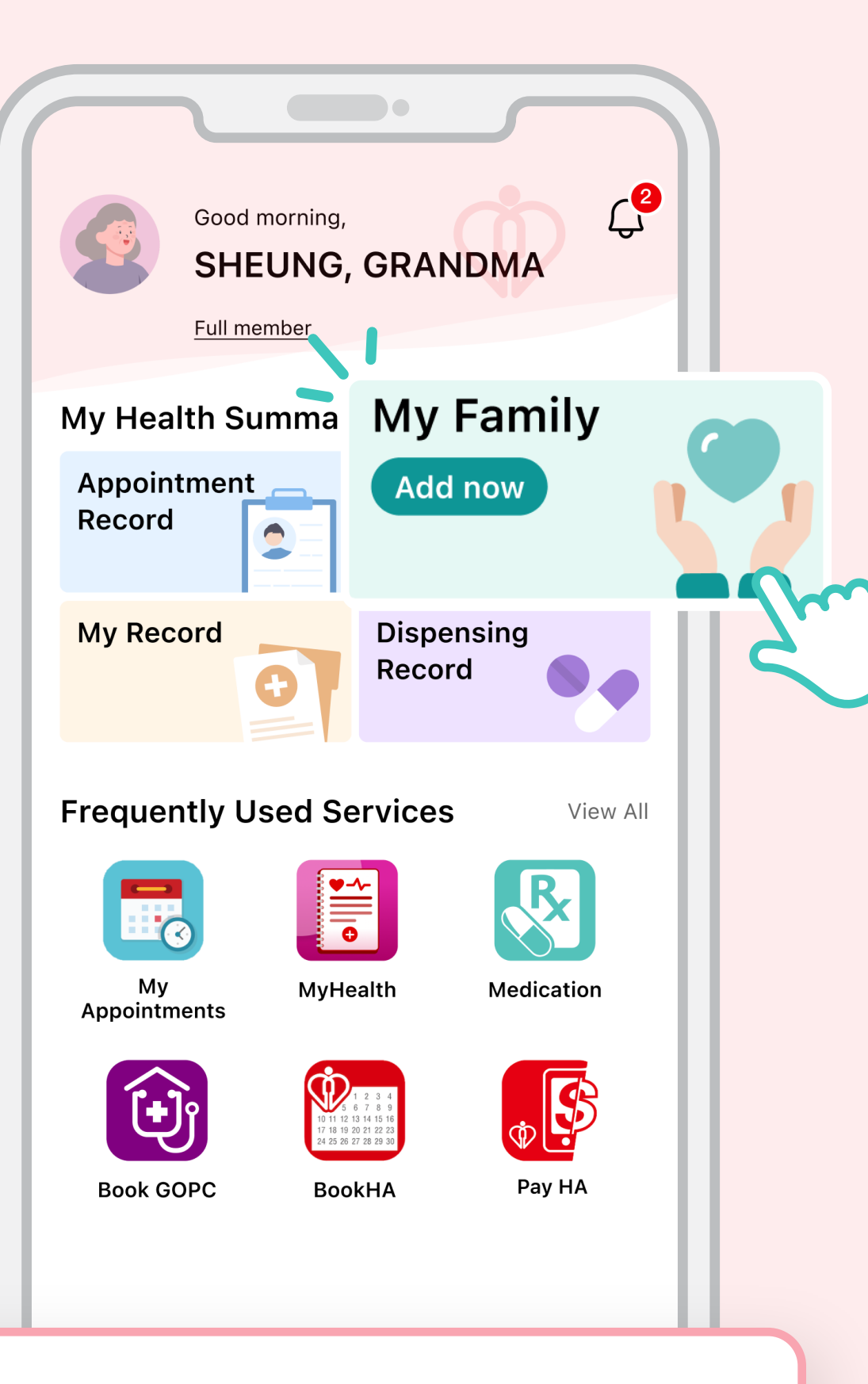

Go to HA Go Homepage and tap "My Family"

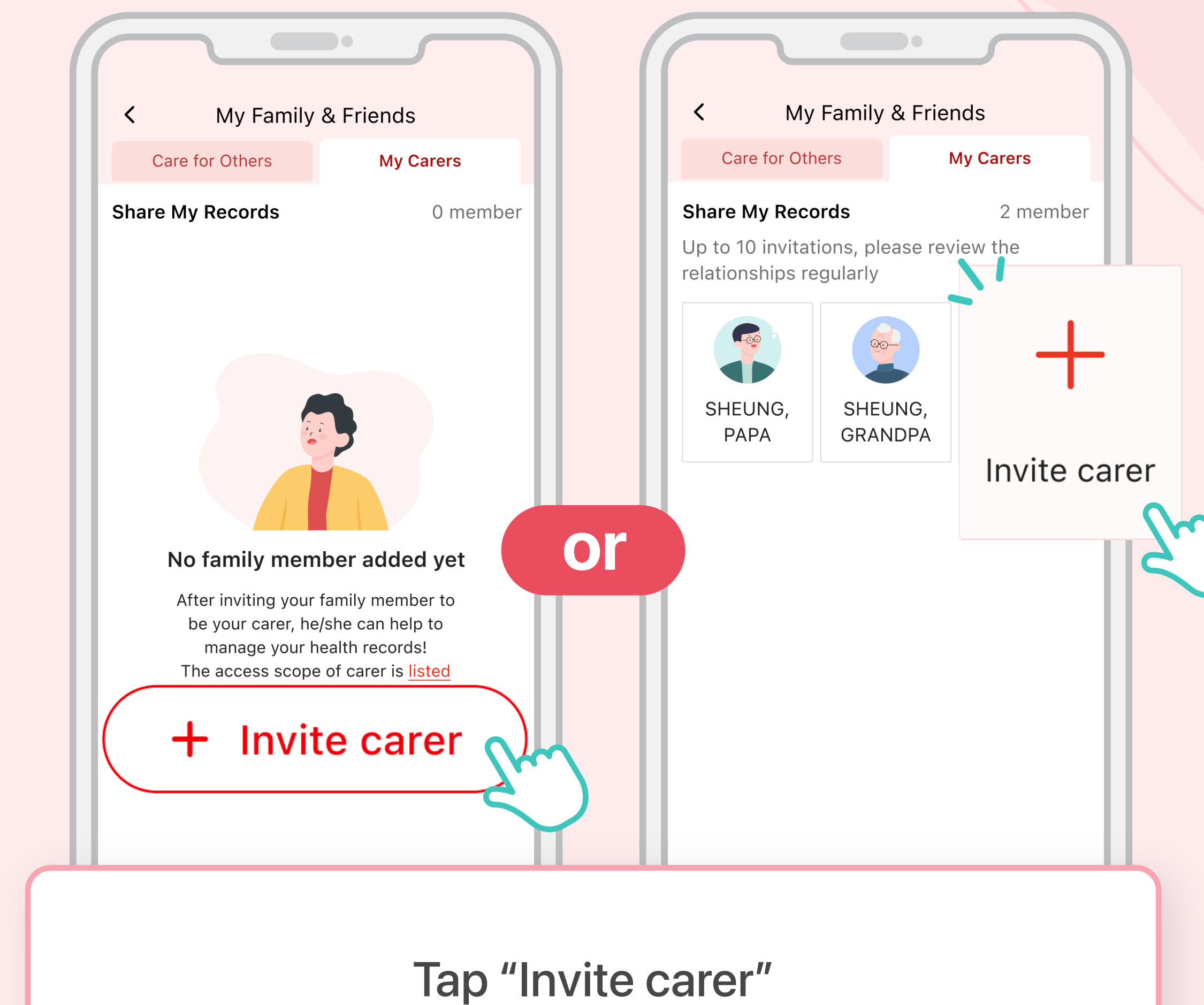

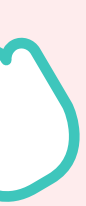

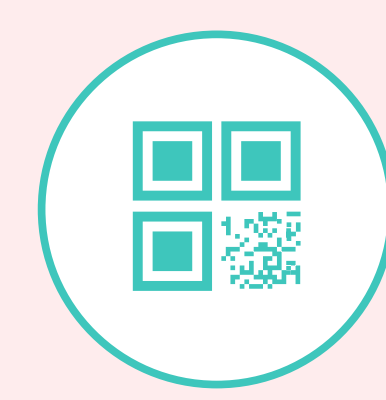

Step 2

### Show Your QR Code to Family Member

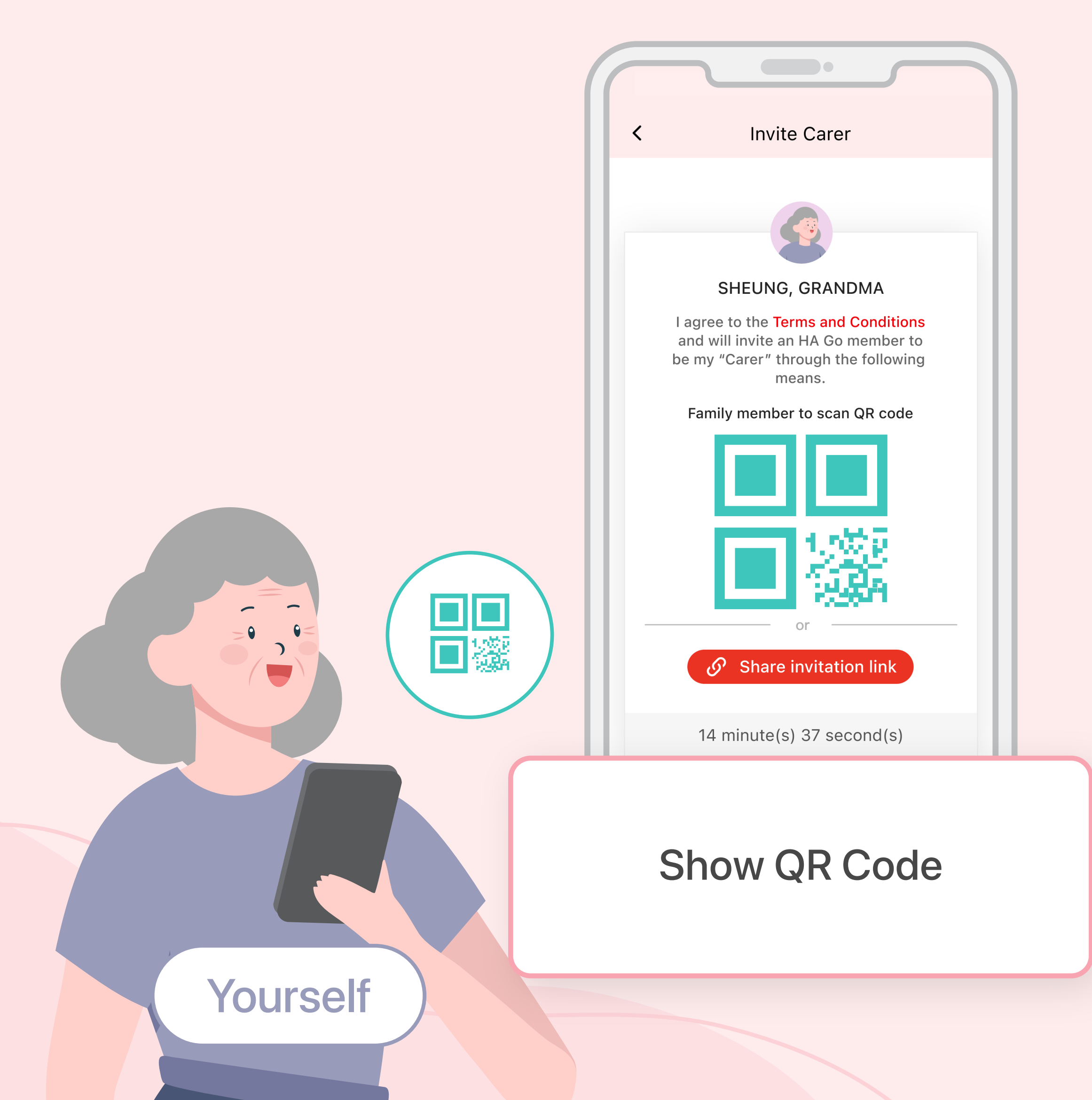

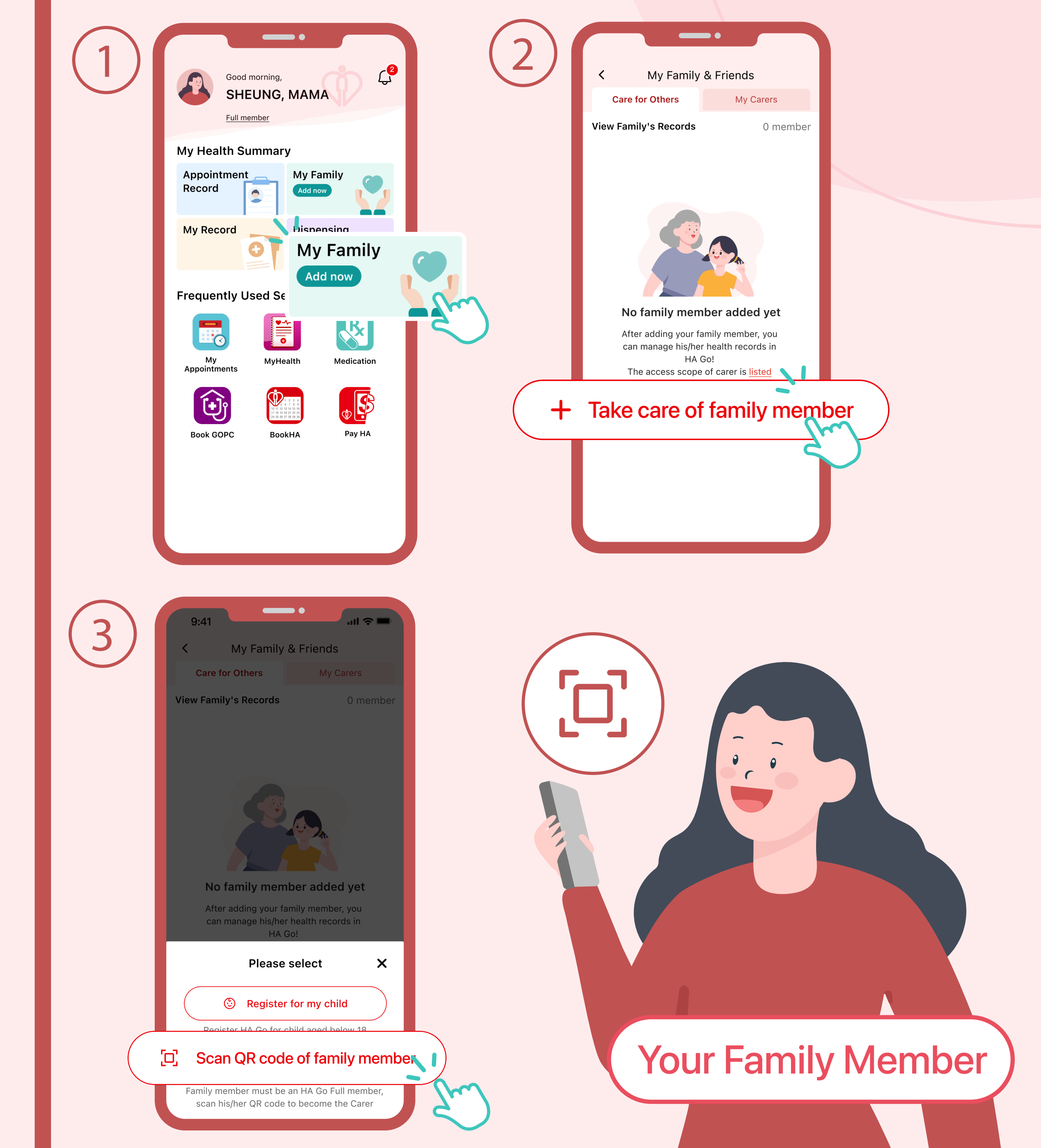

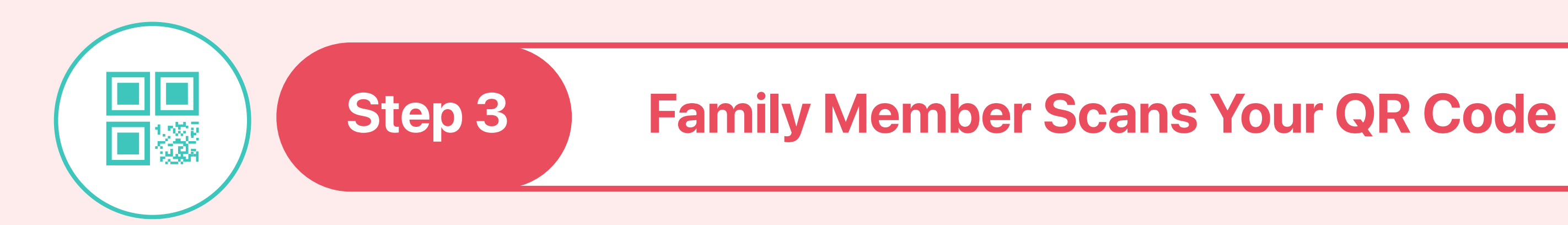

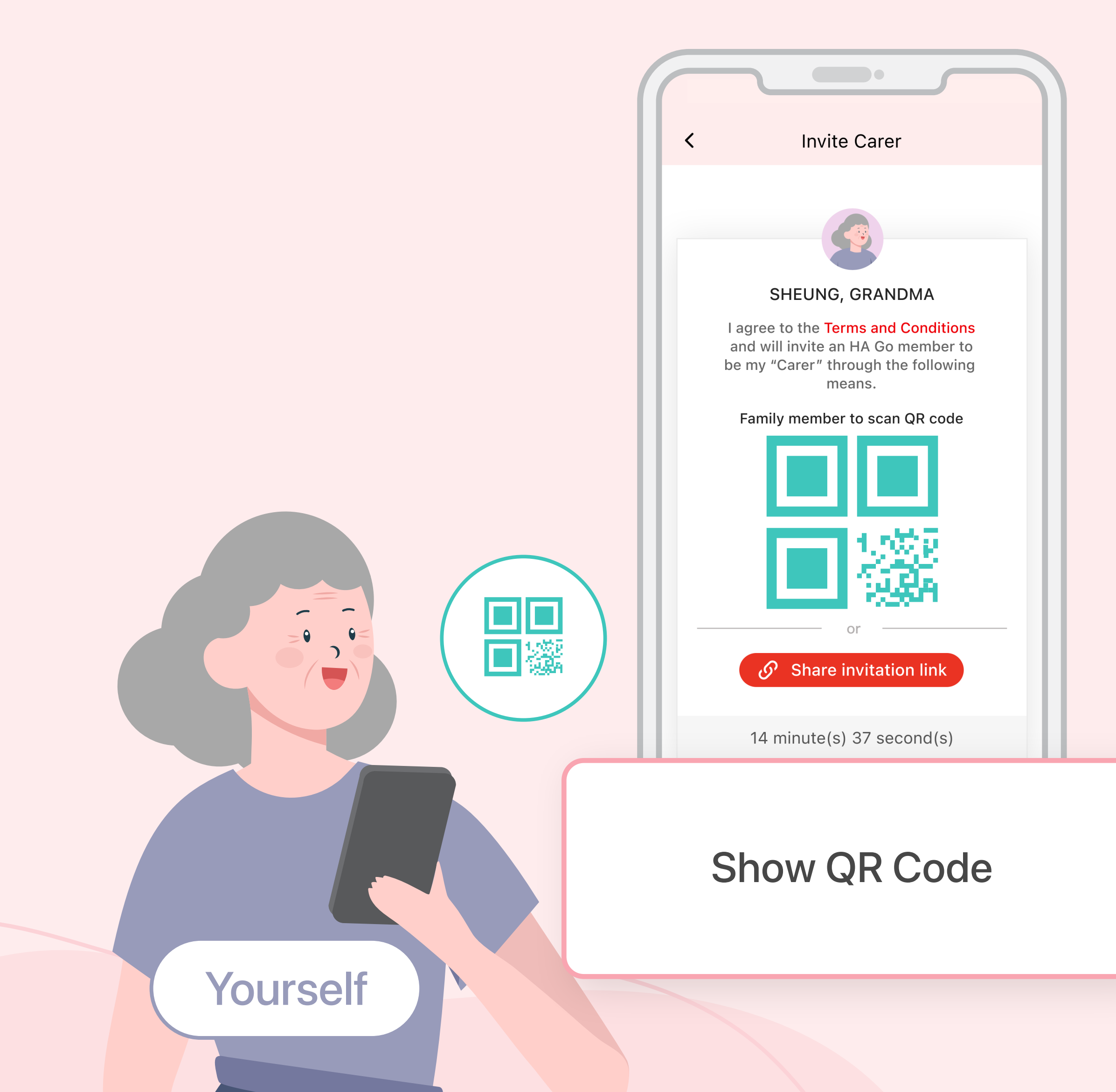

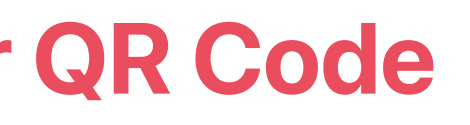

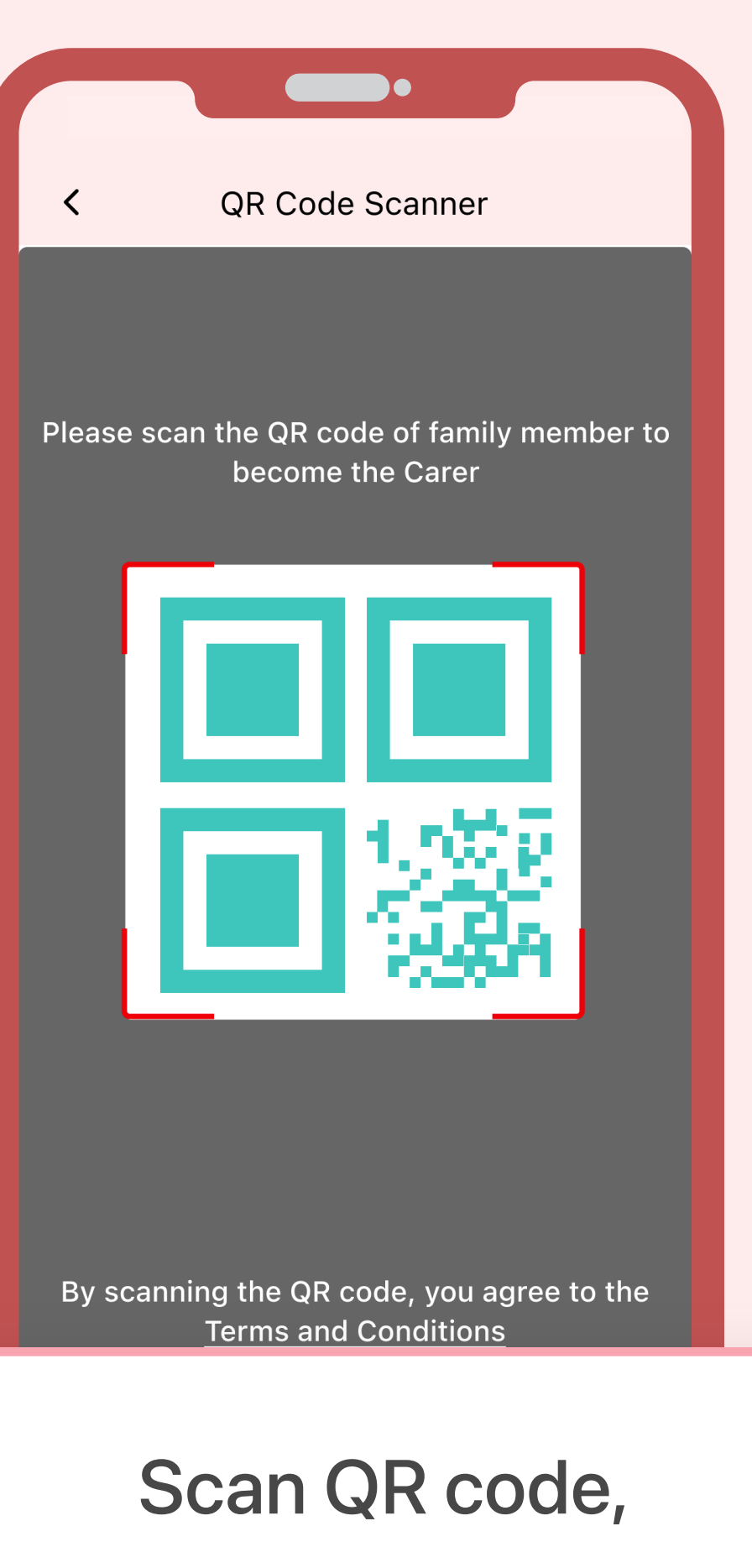

then tap "Accept"

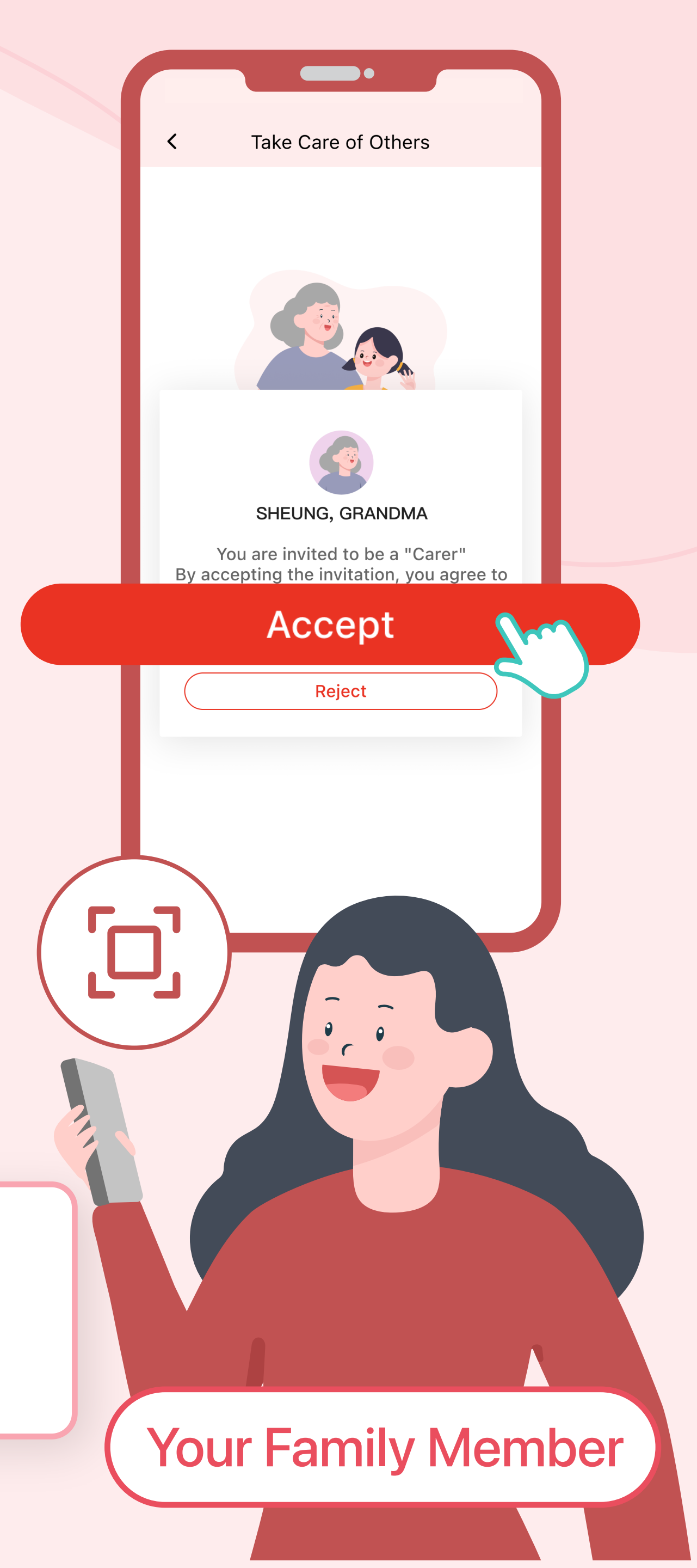

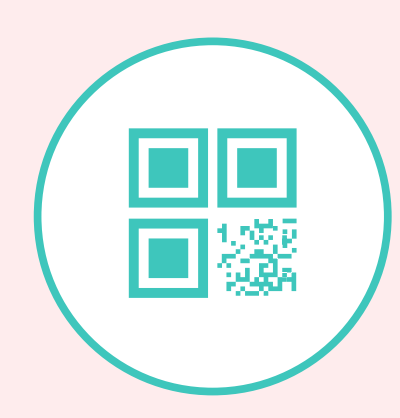

Last Step

Yourself

### **Confirmation and Complete**

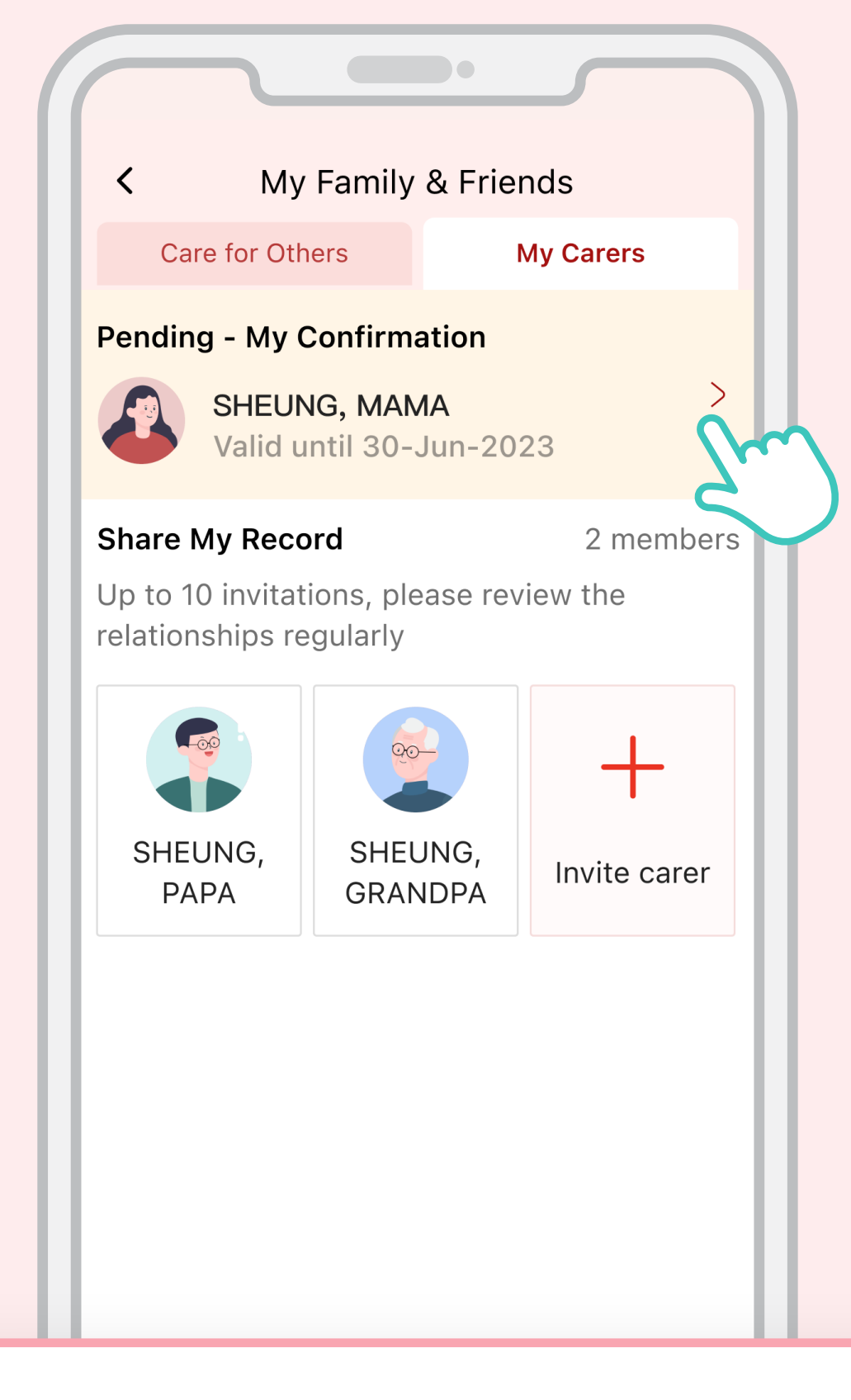

Tap "Pending - My Confirmation" notification on the top

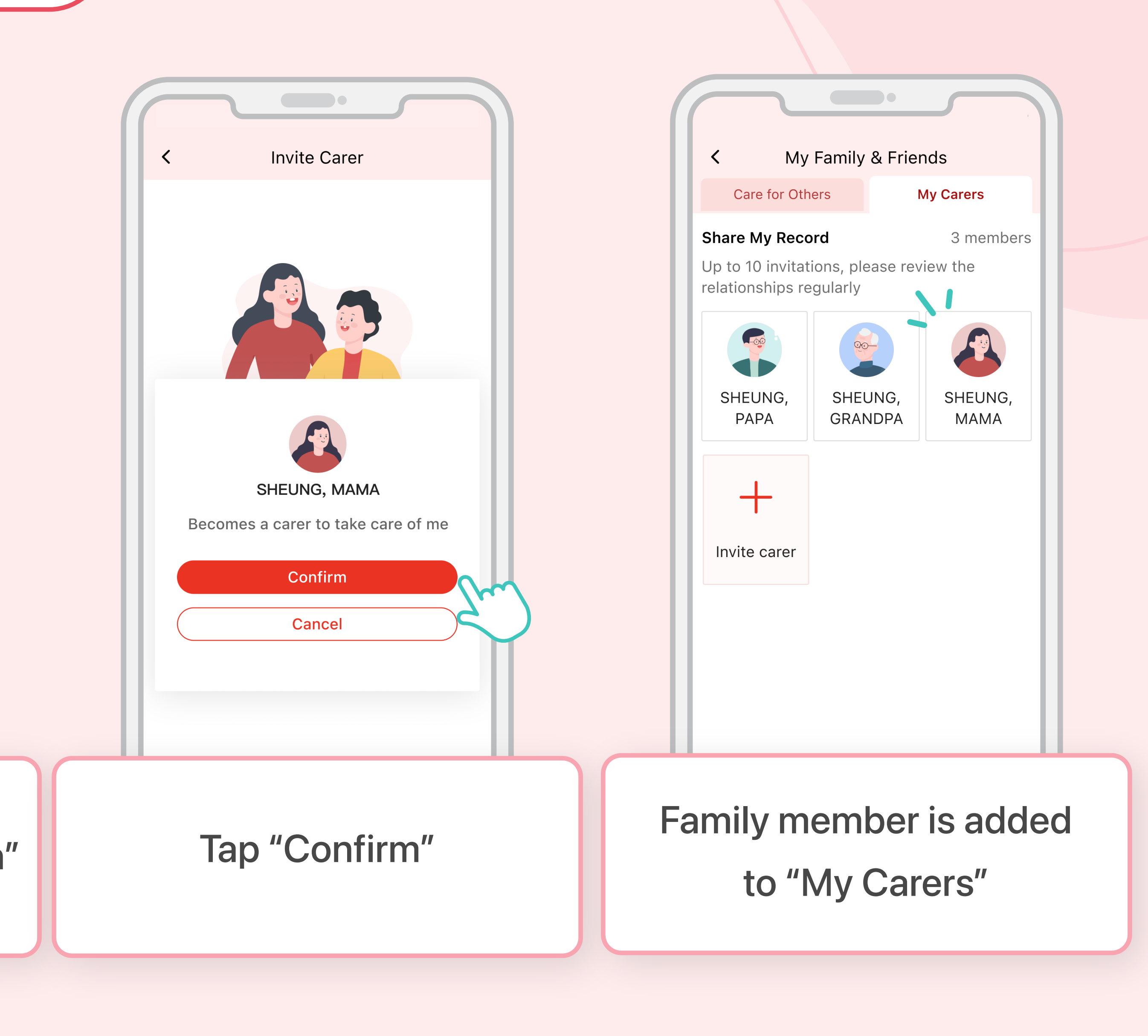

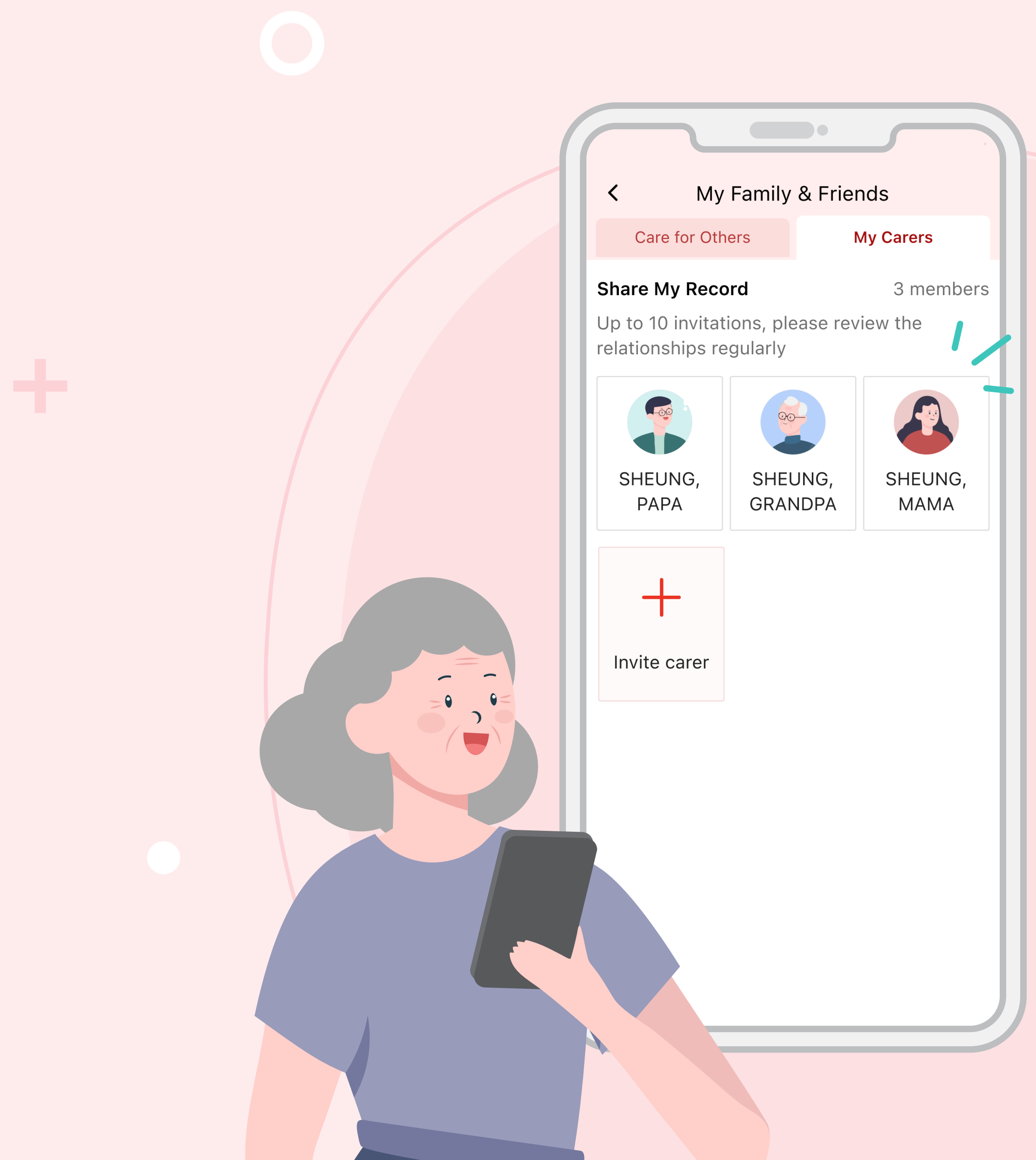

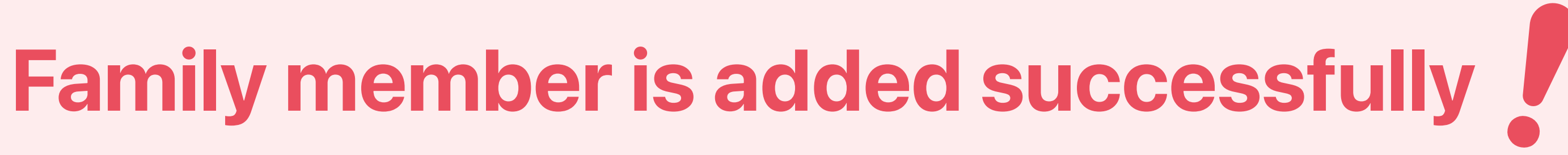

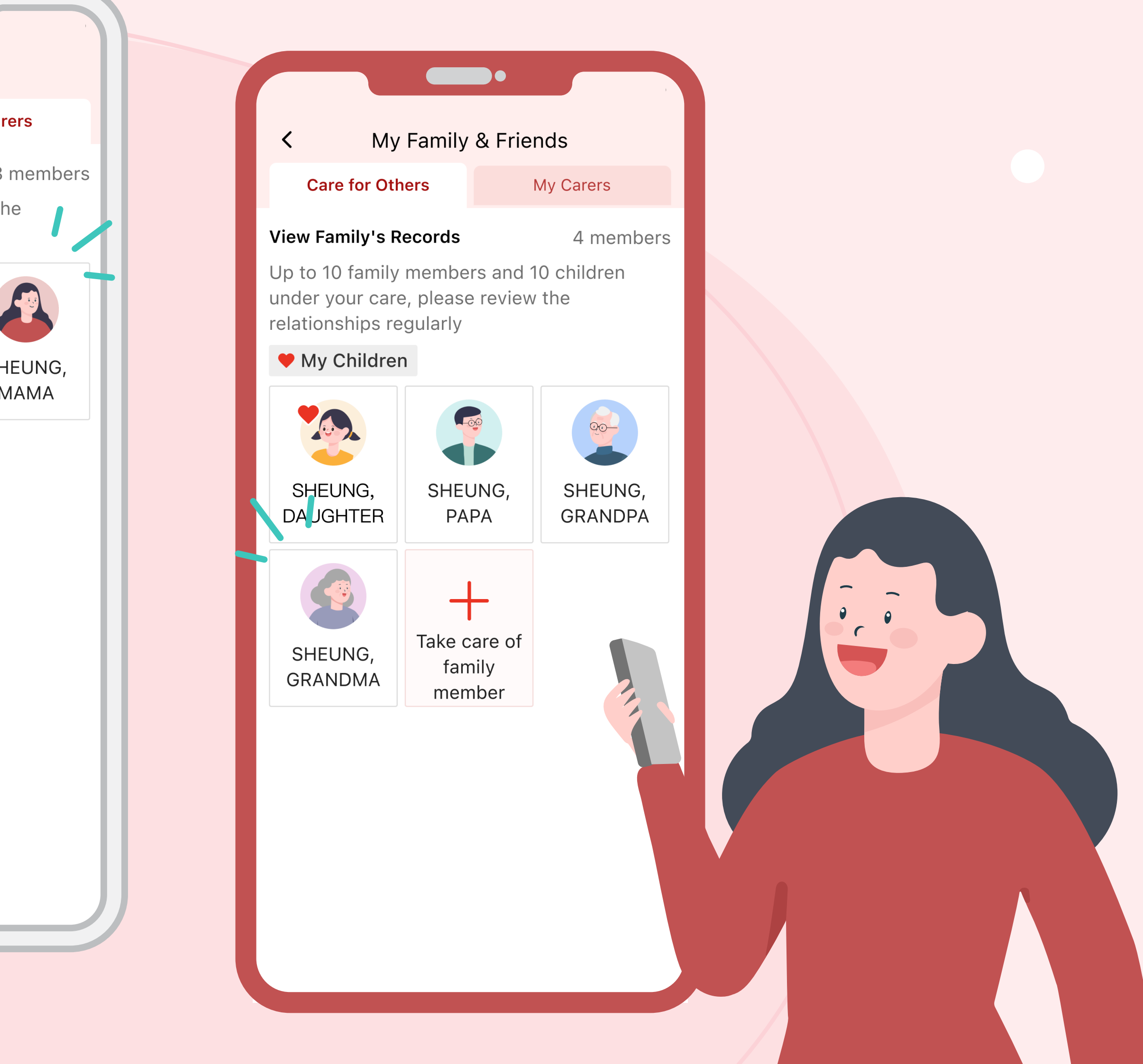

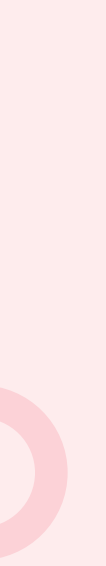

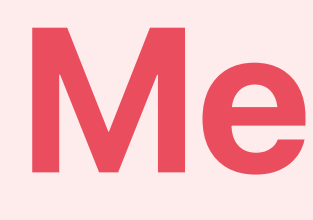

# Share invitation link

# Method 2

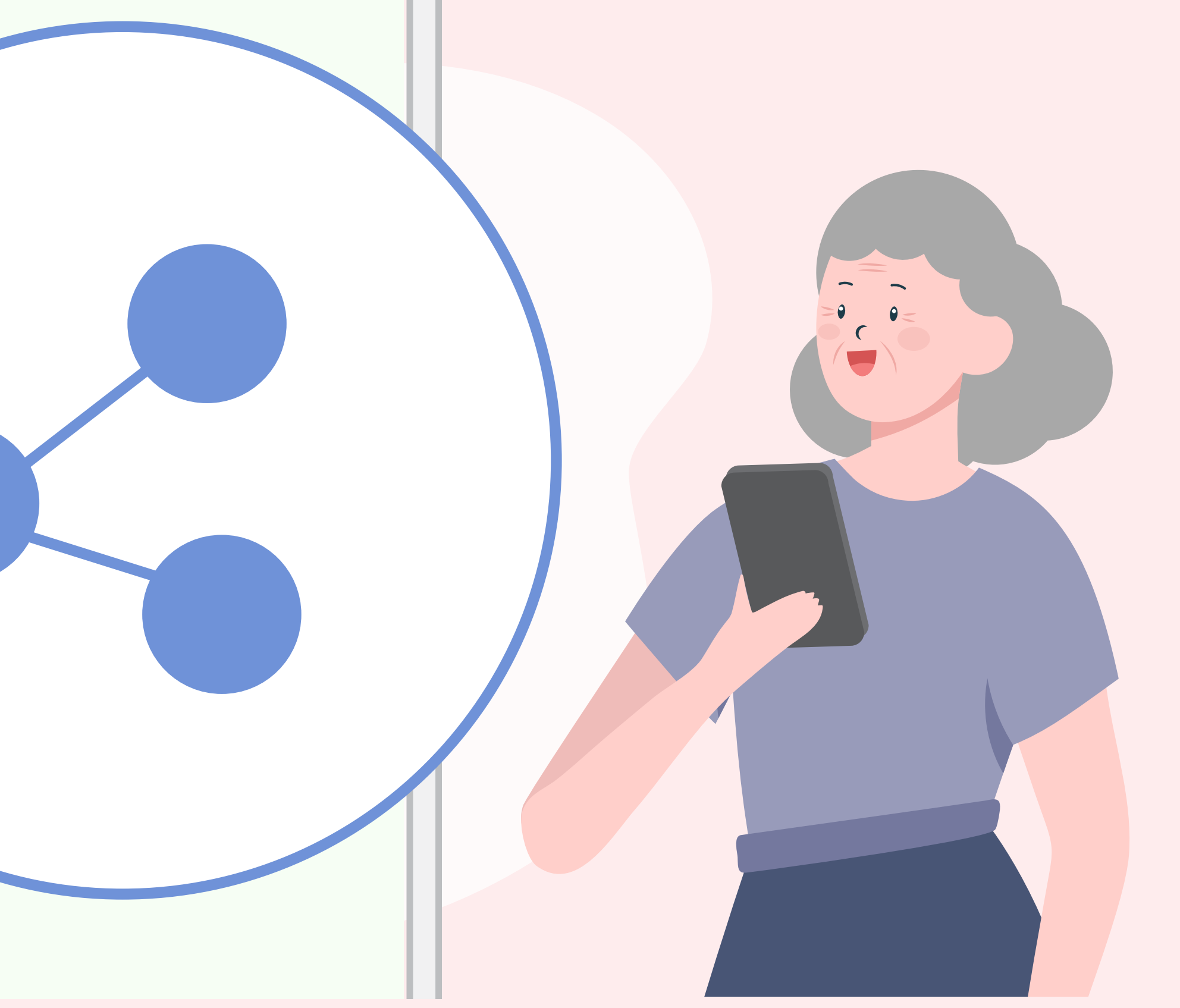

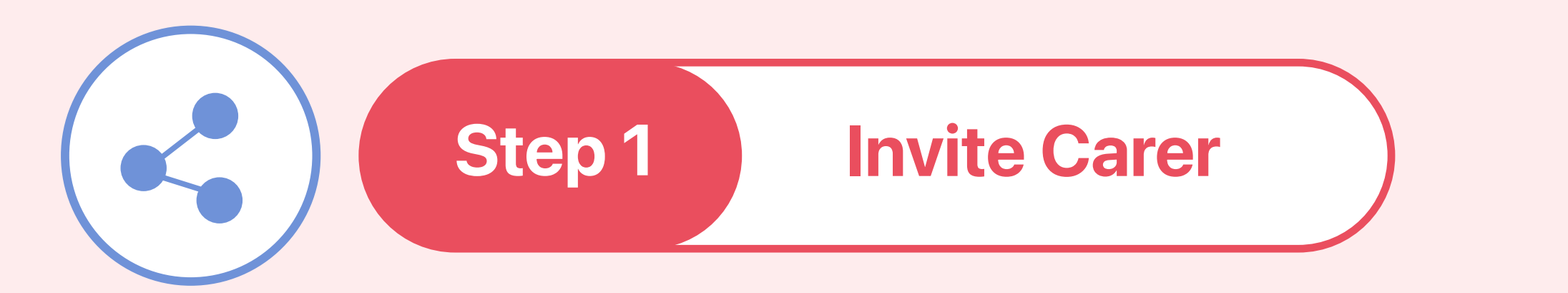

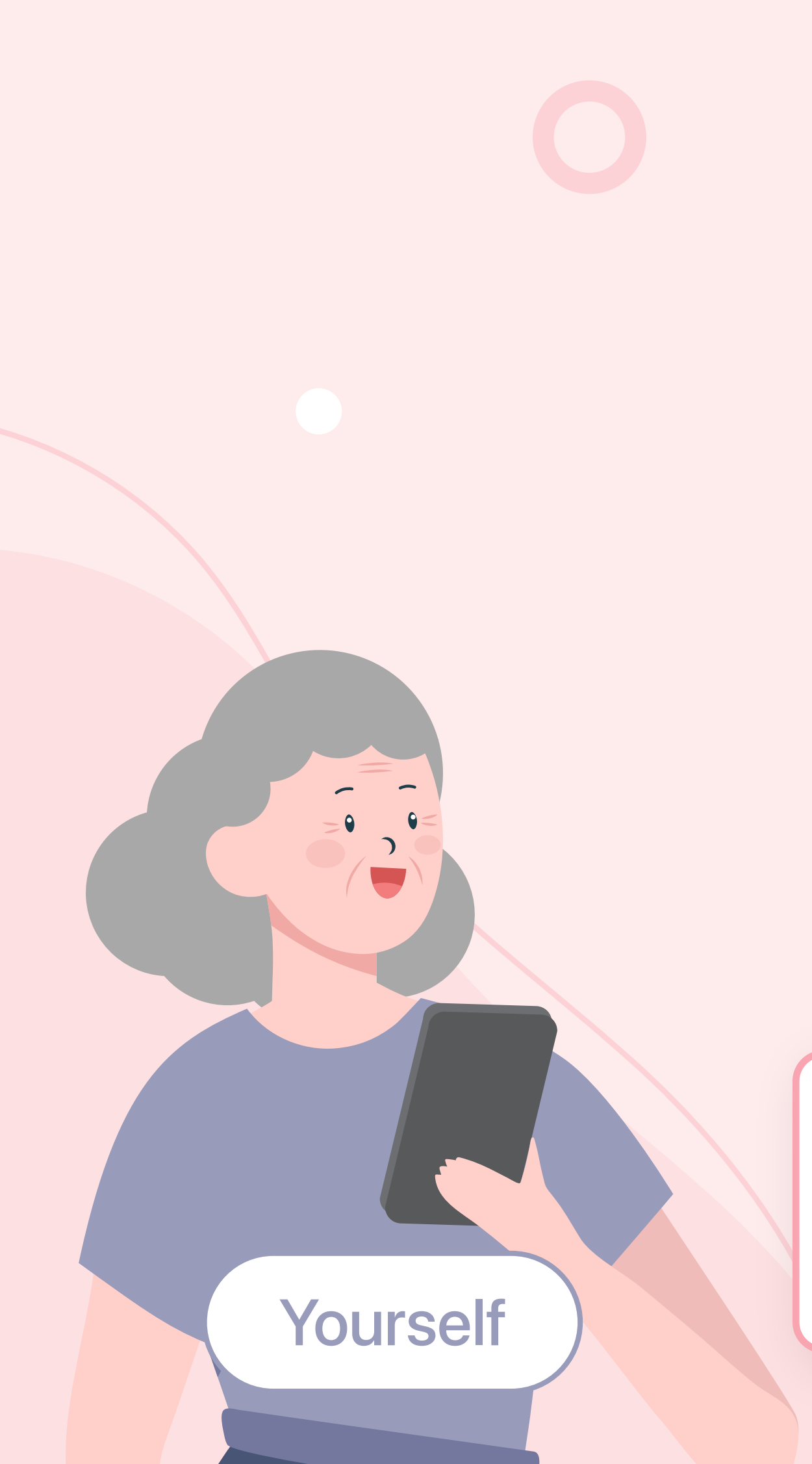

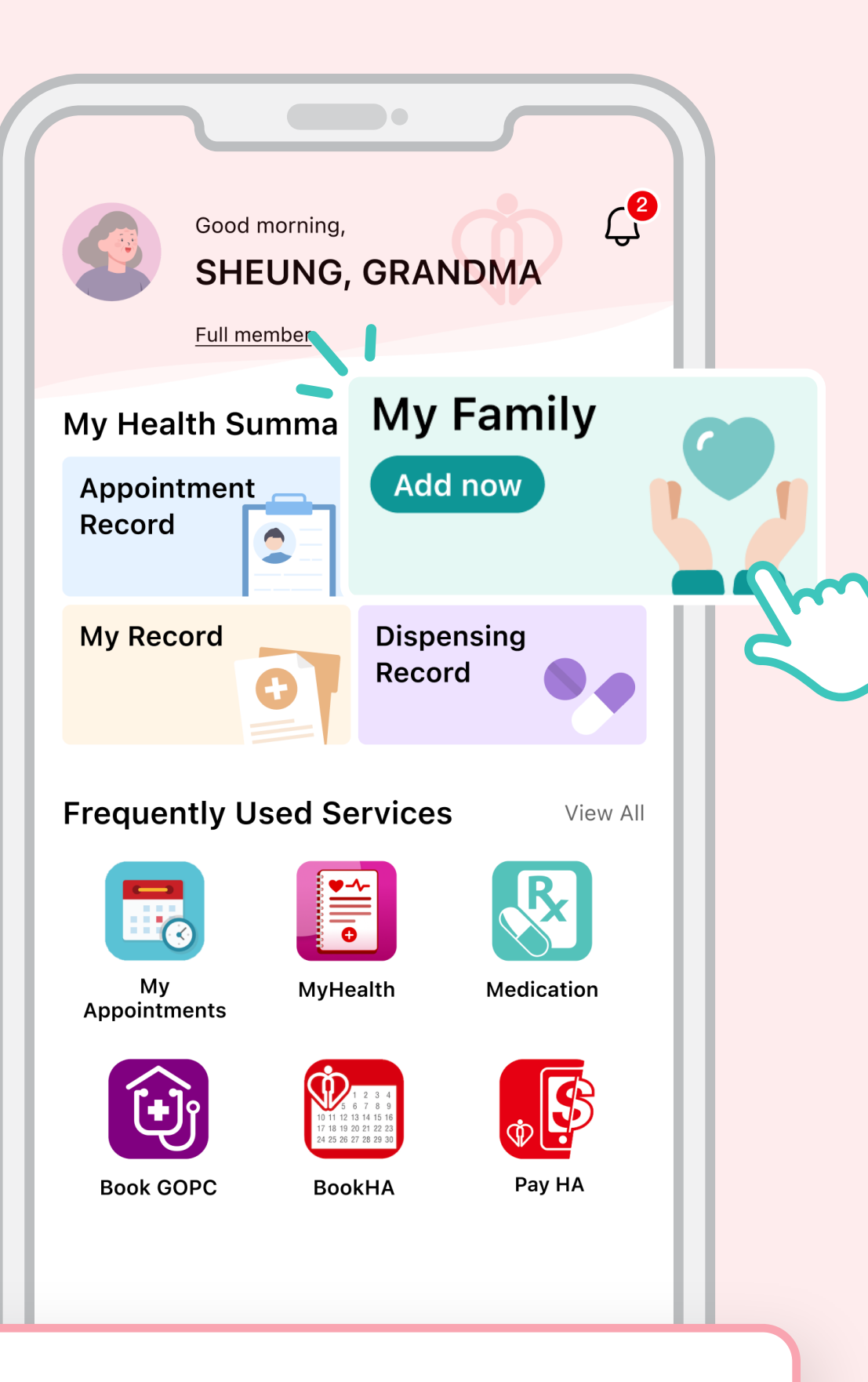

## Go to HA Go Homepage and tap "My Family"

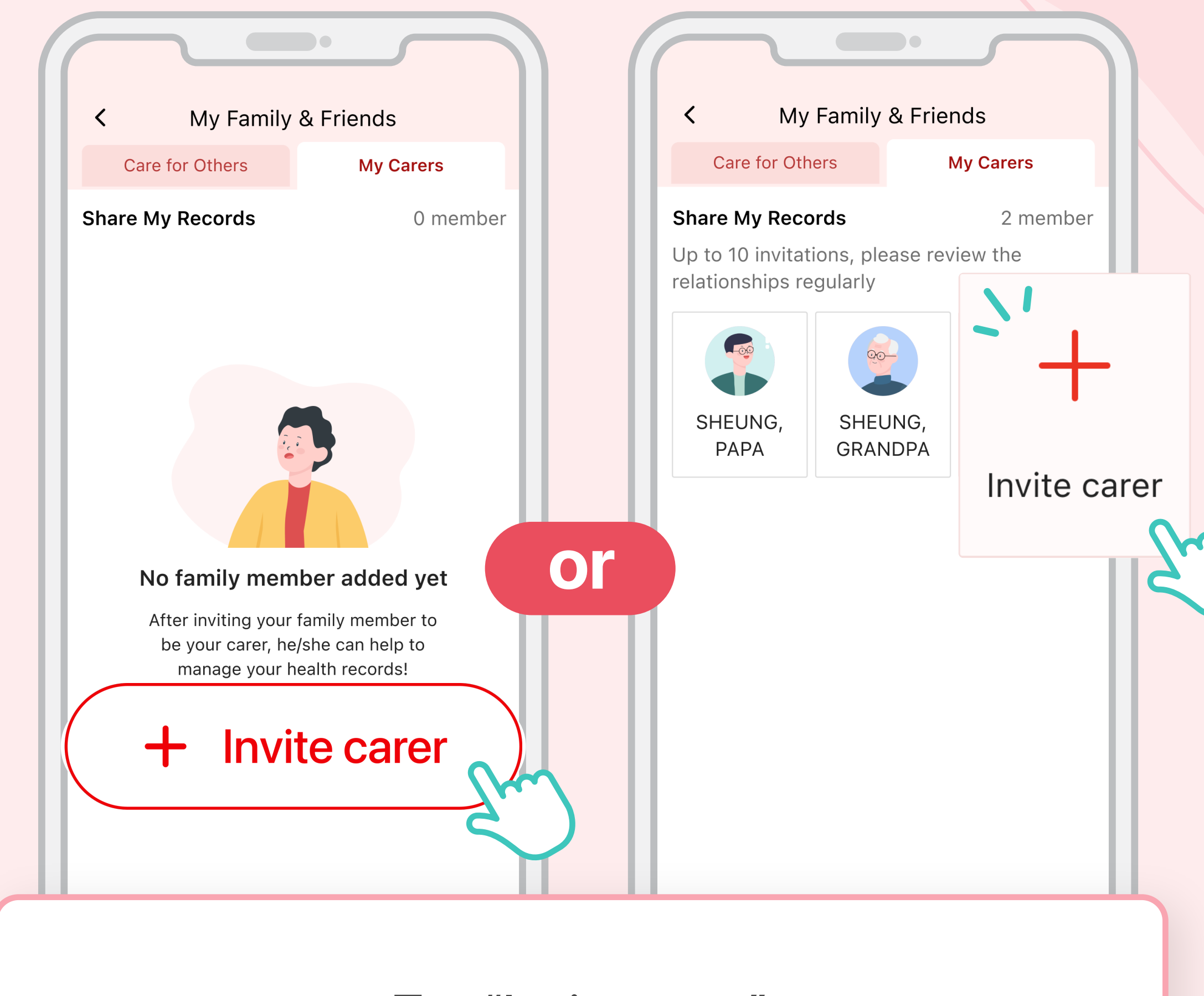

Tap "Invite carer"

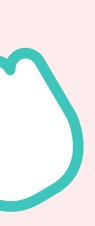

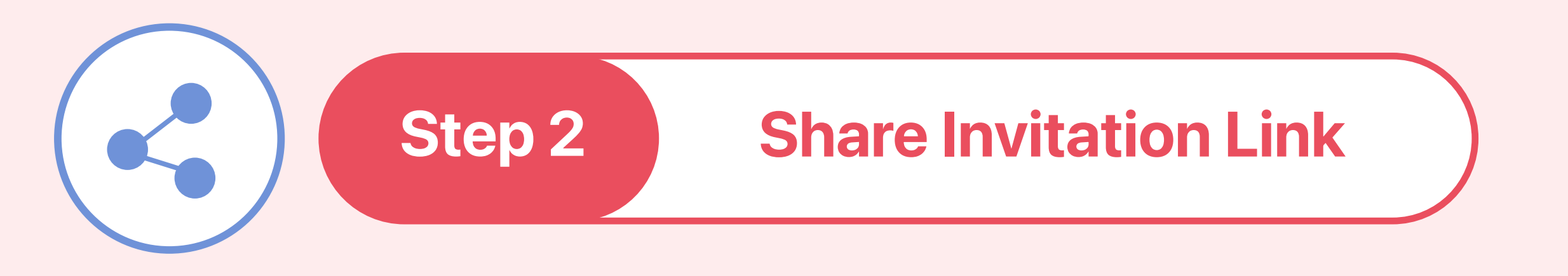

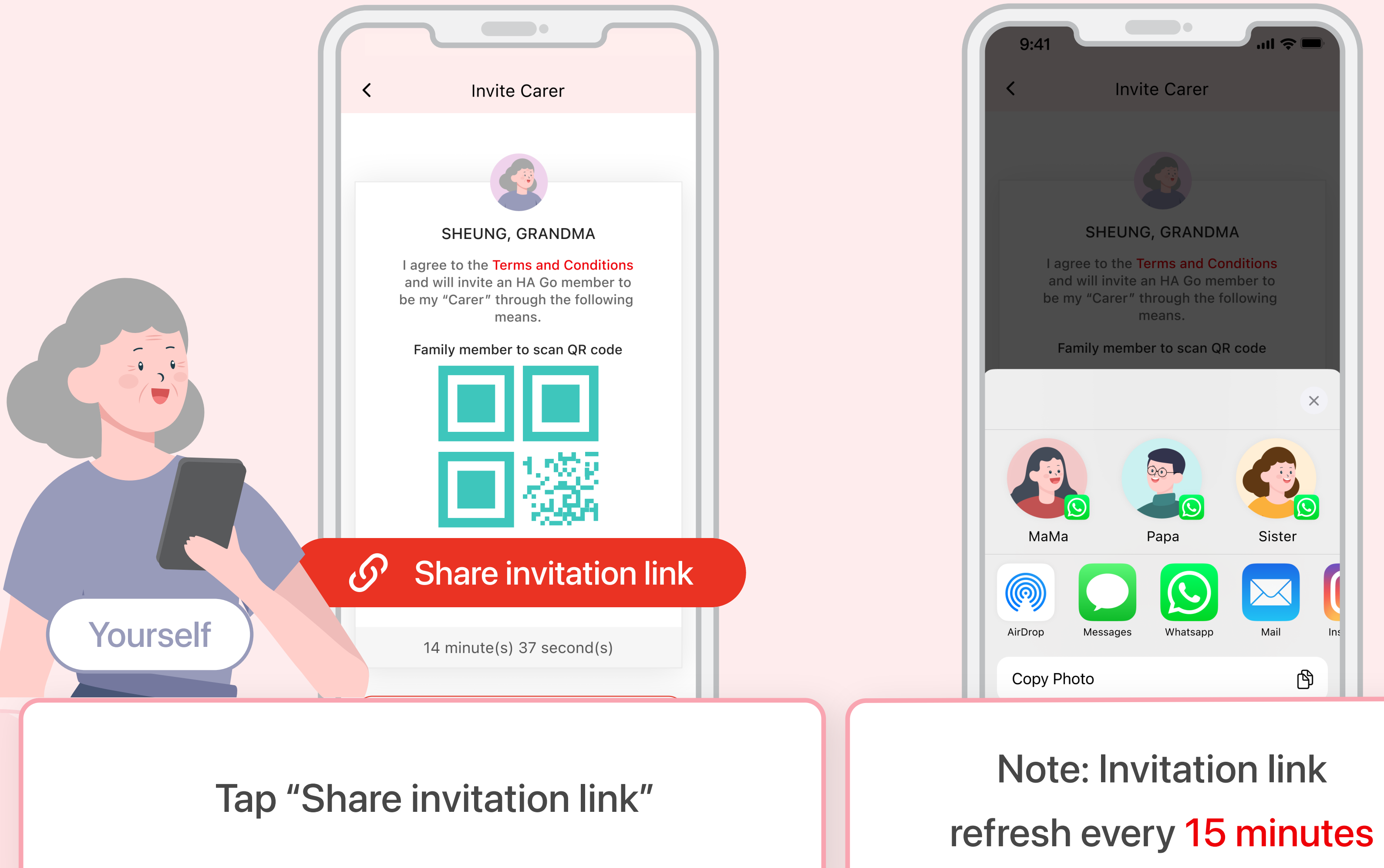

HA Go > Hospital Authority: G SHEUNG invites you to be an HA Go Carer. Please click the link below and log in mobile app "HA Go" to accept the invitation. Invitation valid until 30-Jun-2023 10:03. http://hago\_demo\_link.gov.hk/xxxxxx

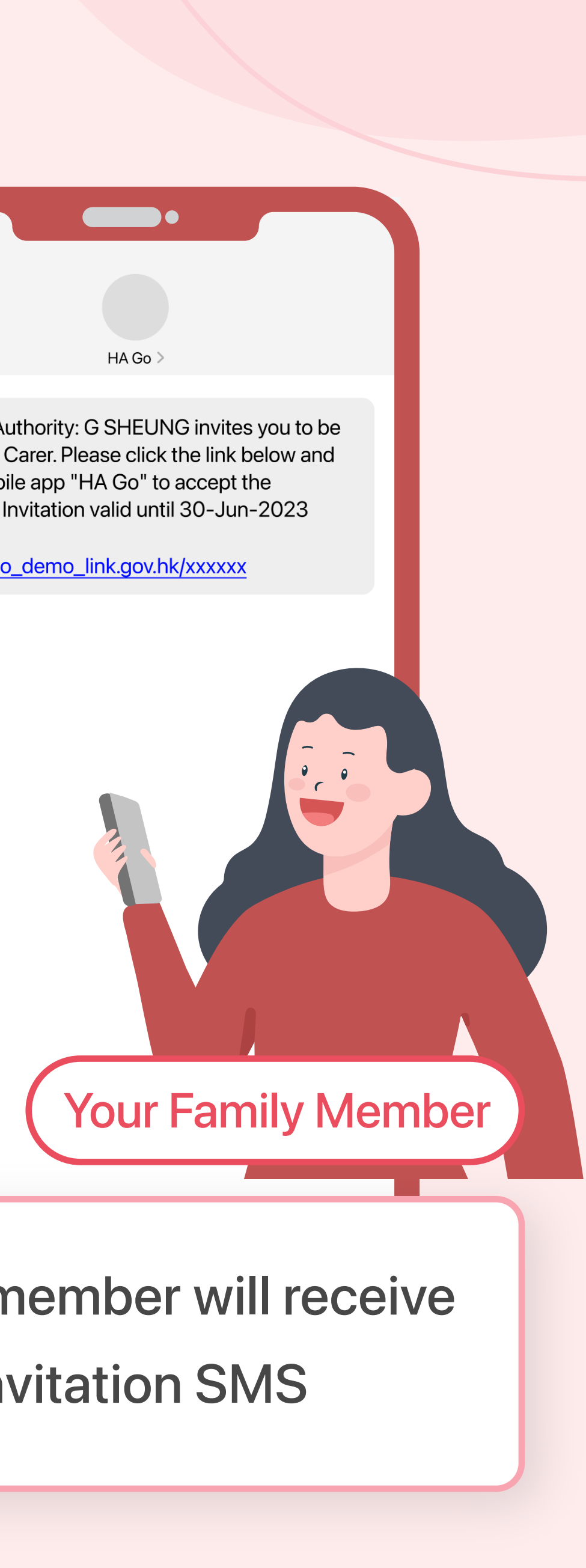

## Family member will receive invitation SMS

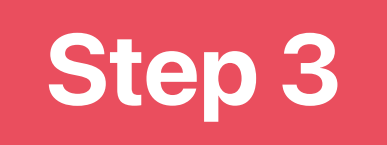

### **Family Member Accepts Invitation**

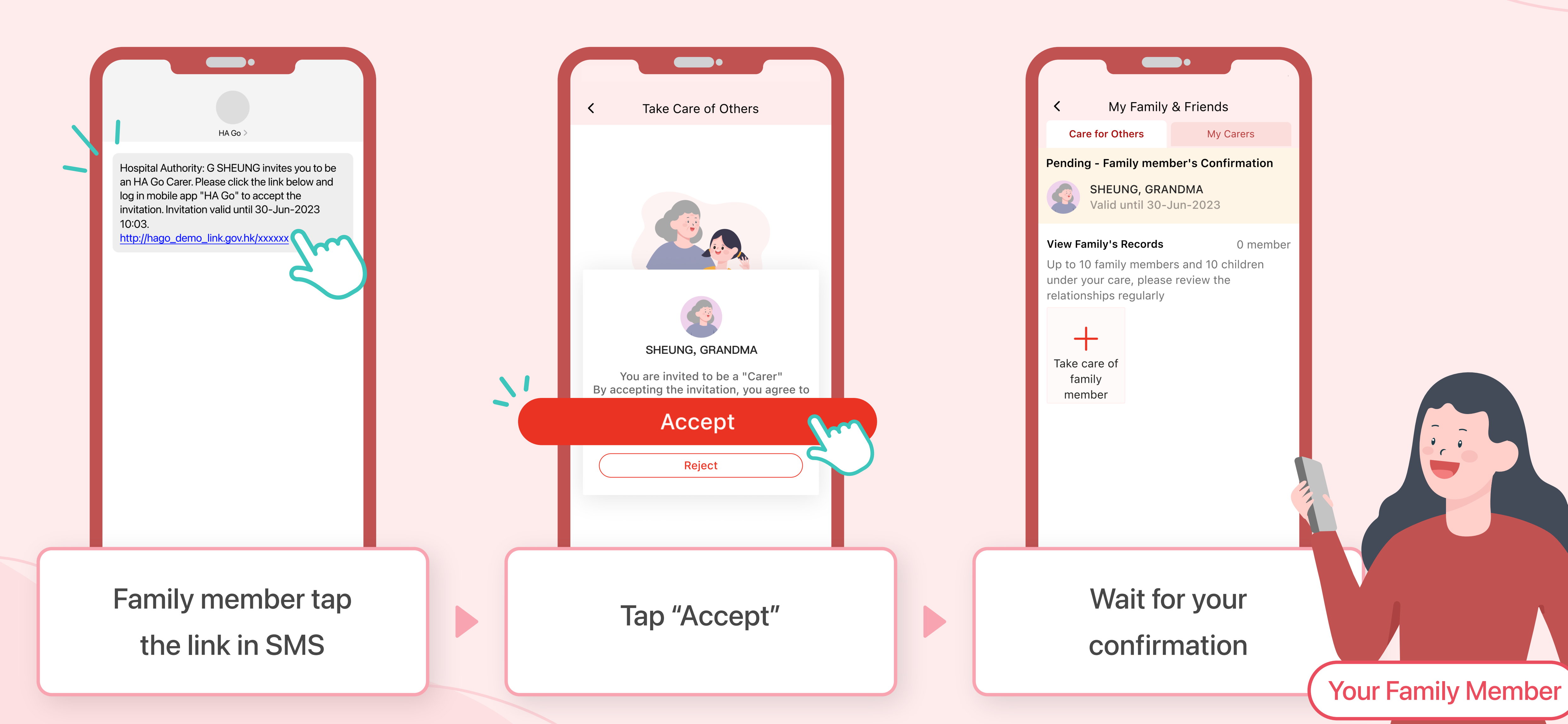

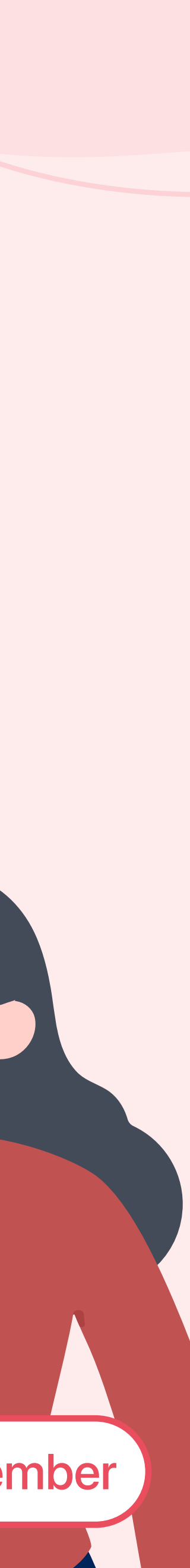

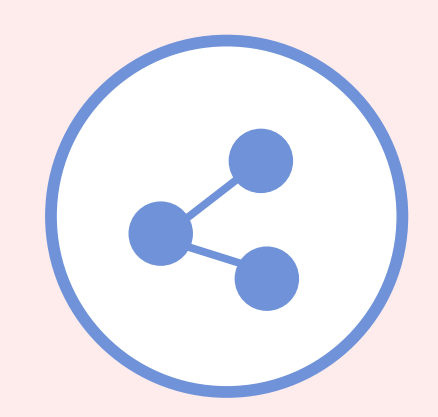

Last Step

Yourself

### **Confirmation and Complete**

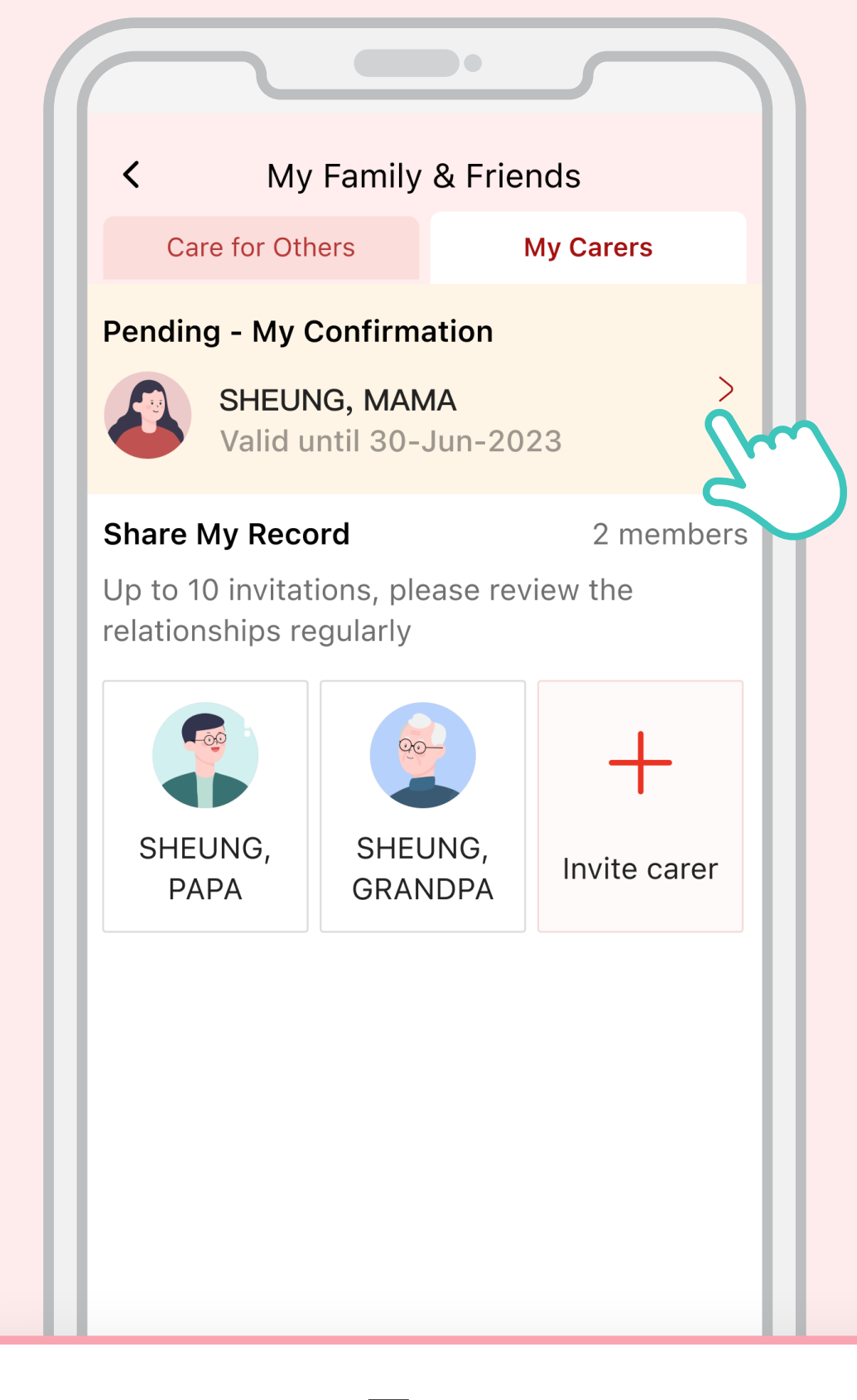

Tap "Pending - My Confirmation" notification on the top

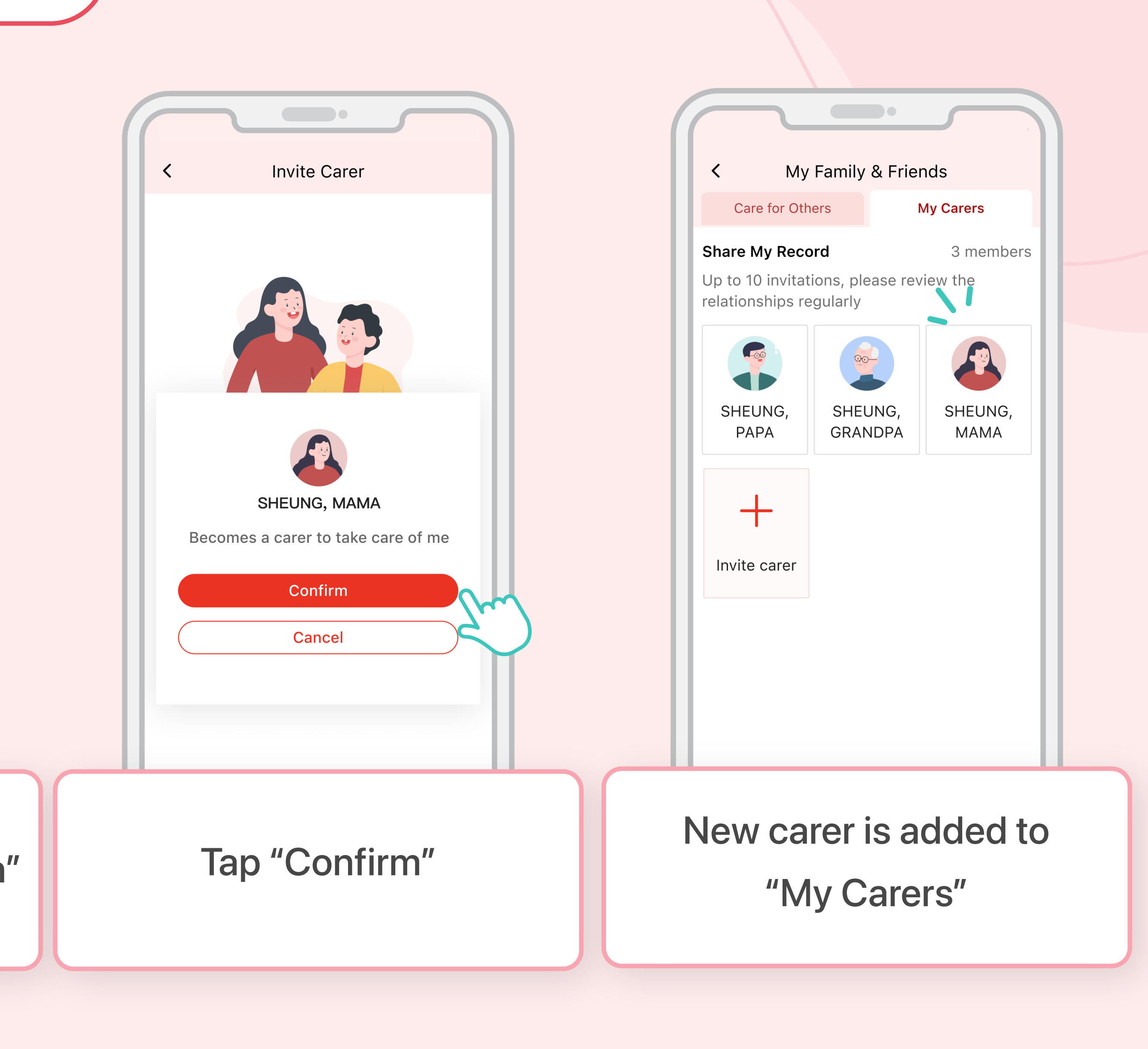

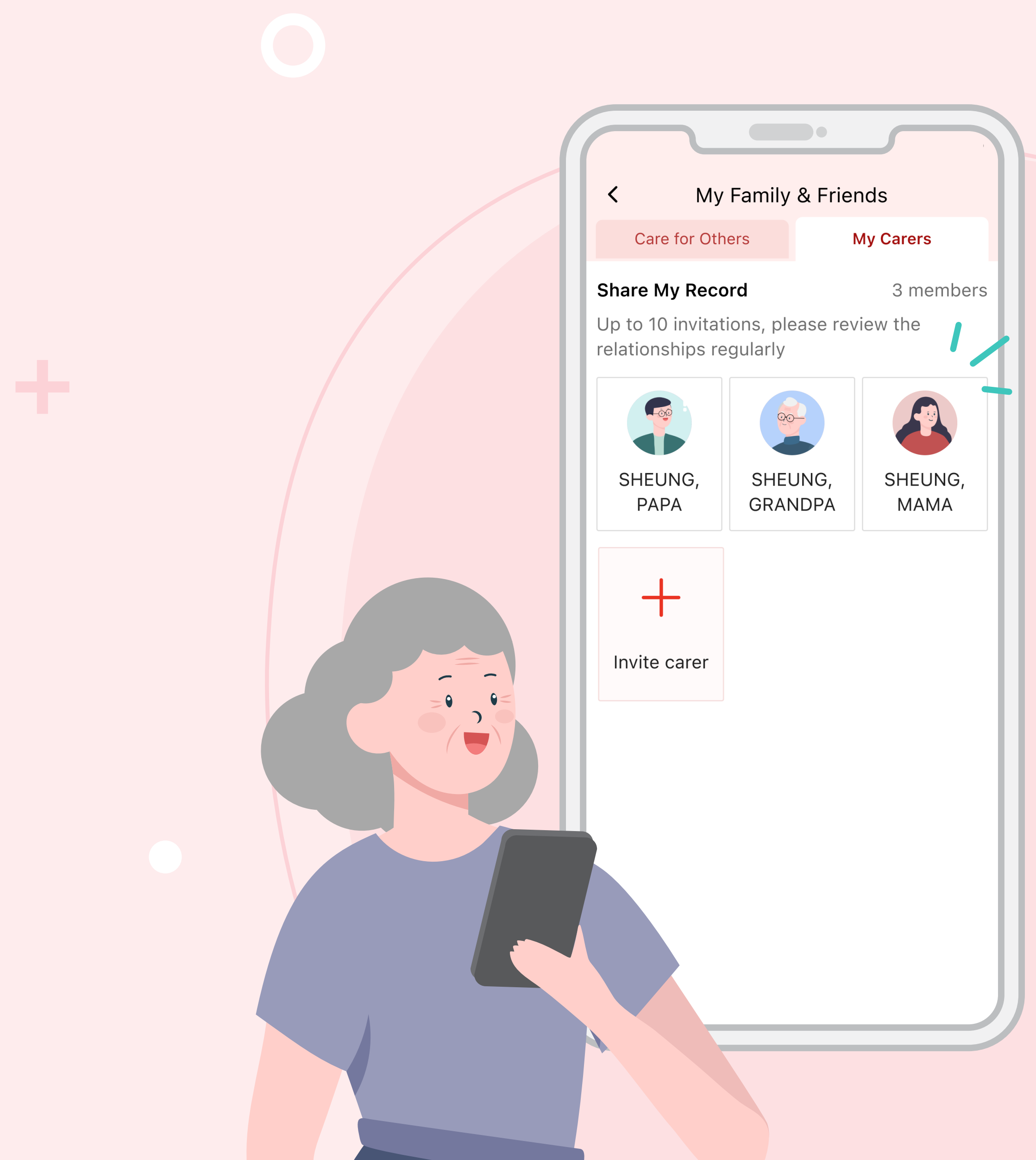

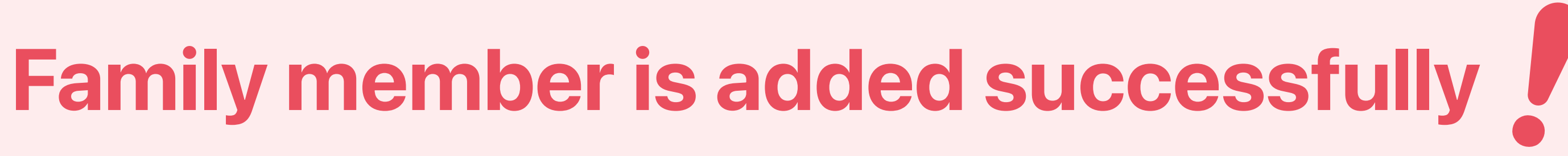

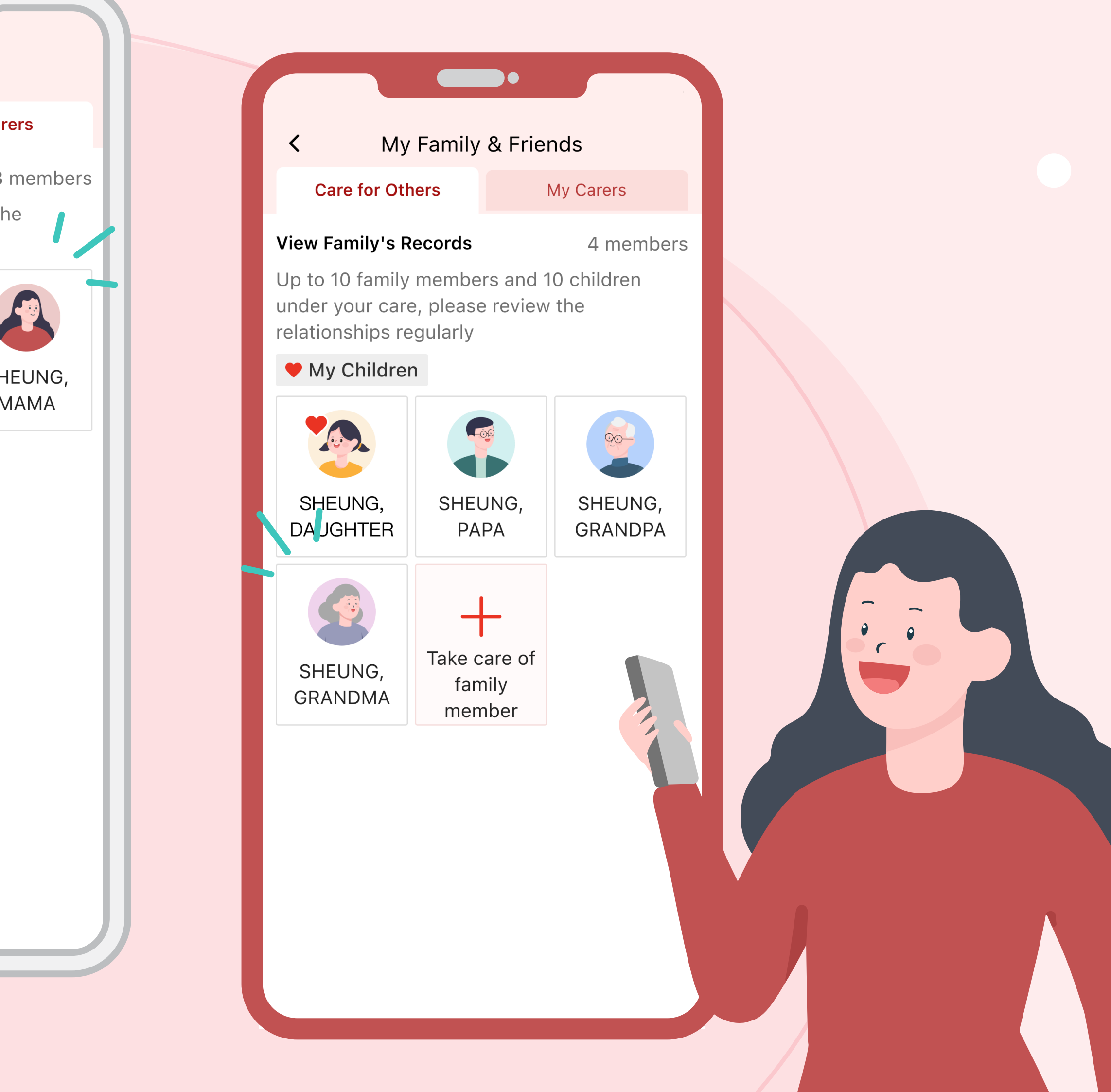

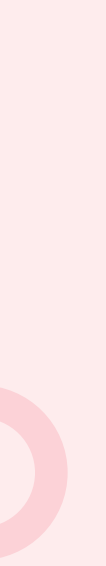